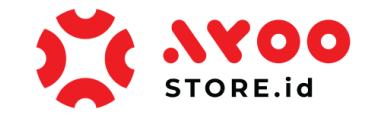

## Quick Guidance #03 – Untuk Customer

# Cara Customer Belanja Produk Starlink via Website Ayoostore

## 1. Customer memastikan sudah Login dan masuk ke Halaman Dashboard Web App

Ayoostore. Selanjutnya Customer bisa bebas mengeksplorasi produk yang akan dibeli.

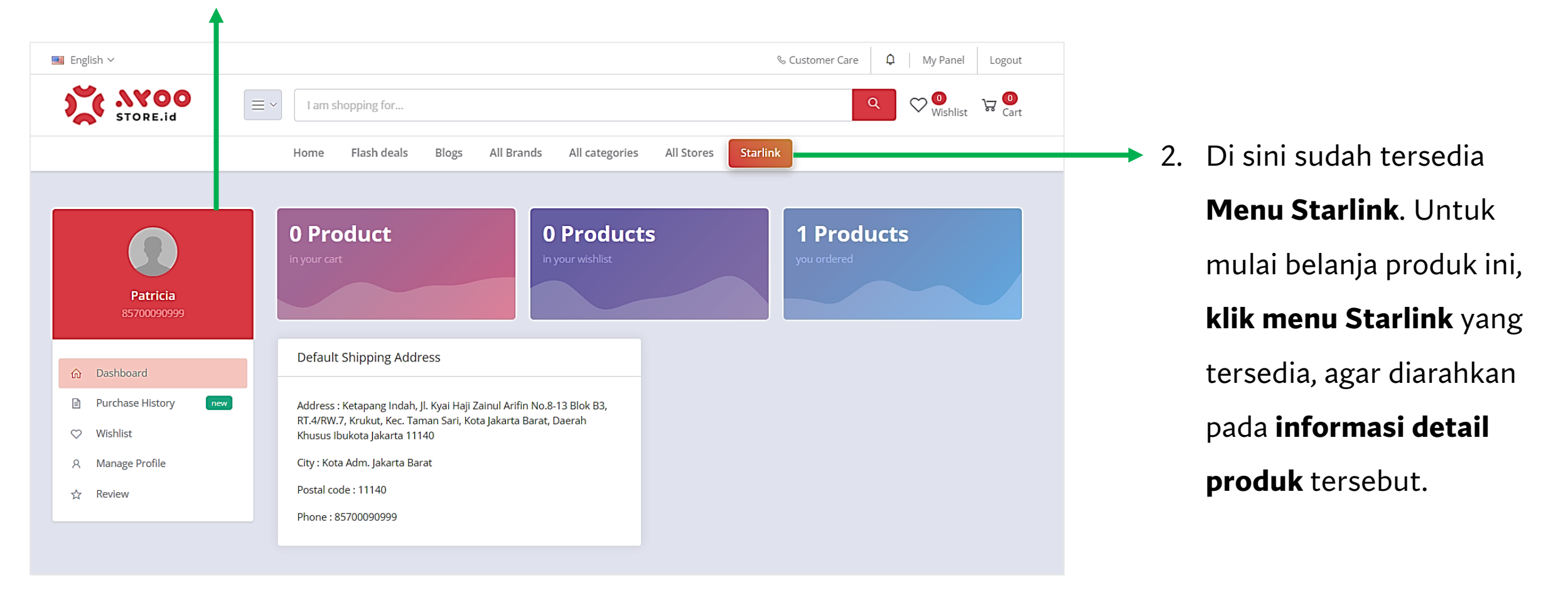

#### Gambar 1: Halaman Dashboard Customer Ayoostore

## 3. Alternatif cara lain memulai

belanja Produk Starlink, bisa juga dari sini.

4. Customer menuju Halaman
 Utama Web App Ayoostore, lalu
 klik menu Starlink yang sudah
 tersedia di side bar di sisi kiri
 tampilan.

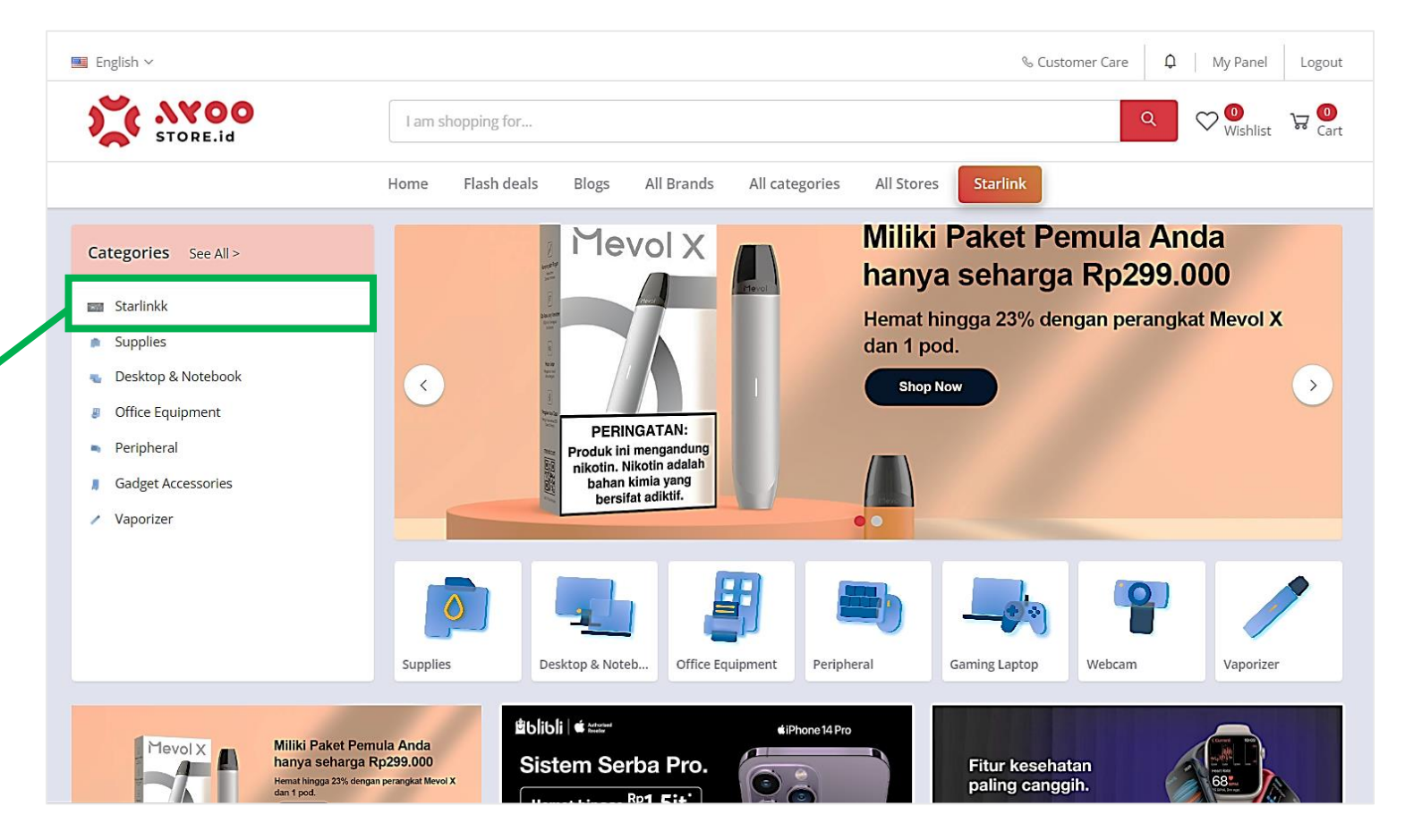

Gambar 2: Halaman Utama Web App Ayoostore

|                                                   | % Custom                                                             | er Care 🗘 My Panel Logout |
|---------------------------------------------------|----------------------------------------------------------------------|---------------------------|
| STORE.id                                          | I am shopping for                                                    | Q V Wishlist Gart         |
|                                                   | Home Flash deals Blogs All Brands All categories All Stores Starlink |                           |
| Categories                                        | Home / All categories / "Starlinkk"                                  | Sort by                   |
| < All categories                                  | Starlinkk                                                            | Newest ~                  |
| < Starlinkk                                       |                                                                      |                           |
| Price range 1 7.459.000 7.459.000 Filter by Brand | Rp 7.459.000         ******         Test Starlink                    |                           |
|                                                   | · · · <b>·</b> · · · · · · · · · · · · · · ·                         |                           |
|                                                   | Sambar 3: Halaman Khusus Produk Starlink                             |                           |

- Customer masuk ke Halaman Khusus Produk
   Starlink.
- Selanjutnya klik thumbnail image Produk
   Starlink yang sudah dipilih.

|          |                                                      |                                              |                                            |                   |                        |                                              |                     | % Custo                           | omer care                      | ų ∣ wiy             | Panel          | Loį          |
|----------|------------------------------------------------------|----------------------------------------------|--------------------------------------------|-------------------|------------------------|----------------------------------------------|---------------------|-----------------------------------|--------------------------------|---------------------|----------------|--------------|
|          |                                                      | E ~ I am s                                   | hopping for                                |                   |                        |                                              |                     |                                   | Q                              | ۹ 🛇                 | 0<br>Vishlist  | Å            |
|          |                                                      | Home                                         | Flash deals                                | Blogs             | All Brands             | All categories                               | All Stores          | Starlink                          |                                |                     |                |              |
|          |                                                      | <u> </u>                                     |                                            |                   | Test Starlin           | <b>k</b><br>views)                           |                     |                                   |                                |                     |                |              |
|          |                                                      | 0                                            |                                            |                   | SKU:<br>STAR0001       |                                              |                     |                                   |                                |                     |                |              |
|          |                                                      |                                              |                                            |                   | Price:                 | Rp 7.459<br>*Harga sudah termasu             | .000 /Pc:<br>Ik PPN | 5                                 |                                |                     |                |              |
|          |                                                      |                                              |                                            |                   | Quantity:              | - 1 +                                        | (11 available       | 2)                                |                                |                     |                |              |
|          |                                                      |                                              |                                            |                   | Total Price:           | Rp 7.459.00                                  | 0                   |                                   |                                |                     |                |              |
|          |                                                      |                                              |                                            |                   | Stock:                 | Elit Store Official<br>available 11          | 0                   |                                   |                                |                     | 0              | Courri       |
|          |                                                      |                                              |                                            |                   |                        | O Pre Order                                  |                     |                                   |                                |                     |                |              |
|          |                                                      |                                              |                                            |                   |                        |                                              |                     |                                   |                                |                     |                |              |
|          |                                                      |                                              |                                            |                   | Add to wishlist        |                                              |                     |                                   |                                |                     |                |              |
| 7.       | Custon                                               | Gam                                          | bar 4: I<br>masi                           | Hala<br>Jk        | aman <b>(</b><br>ke H  | Detail Pr<br>Ialam                           | oduk<br>an          | Starlin<br>Deta                   | ık<br>N <b>il F</b>            | Proc                | du             | k            |
| 7.       | Custon                                               | Gam<br>ner r                                 | bar 4: I<br>ması                           | Hala<br>Jk        | aman I                 | Detail Pr<br>Ialam                           | oduk<br>an I        | Starlin<br>Deta                   | k<br>N <b>il F</b>             | Proc                | du             | ık           |
| 7.       | Custon<br><b>Starlin</b>                             | Gam<br>ner r<br><b>k</b> .                   | bar 4: I<br>ması                           | Hala<br>Jk        | aman I                 | Detail Pr<br>Ialam                           | oduk<br>an I        | Starlin<br>Deta                   | ık<br>1 <b>il F</b>            | Prod                | du             | k            |
| 7.<br>8. | Custon<br><b>Starlin</b><br>Pembe                    | Gam<br>ner r<br><b>k</b> .<br>lian           | bar 4: I<br>ması<br>Star                   | Hala<br>uk<br>lin | aman C<br>ke H<br>k di | Detail Pr<br>Ialam<br>Ayoo:                  | oduk<br>an<br>stor  | Starlin<br>Deta                   | k<br>il F<br>at i              | Proc<br>ni r        | du<br>na       | k            |
| 7.<br>8. | Custon<br><b>Starlin</b><br>Pembe<br><b>dibata</b> s | Gam<br>ner r<br><b>k</b> .<br>lian<br>si, kl | bar 4: 1<br>ması<br>Star<br>l <b>ik te</b> | Hala<br>uk<br>lin | ke H<br>k di           | Detail Pr<br>Ialam<br>Ayoo:<br><b>Preo</b> i | an<br>stor          | Starlin<br>Deta<br>re sa<br>r unt | k<br><b>il F</b><br>at i<br>uk | Proc<br>ni r<br>pro | du<br>na<br>se | k<br>as<br>s |

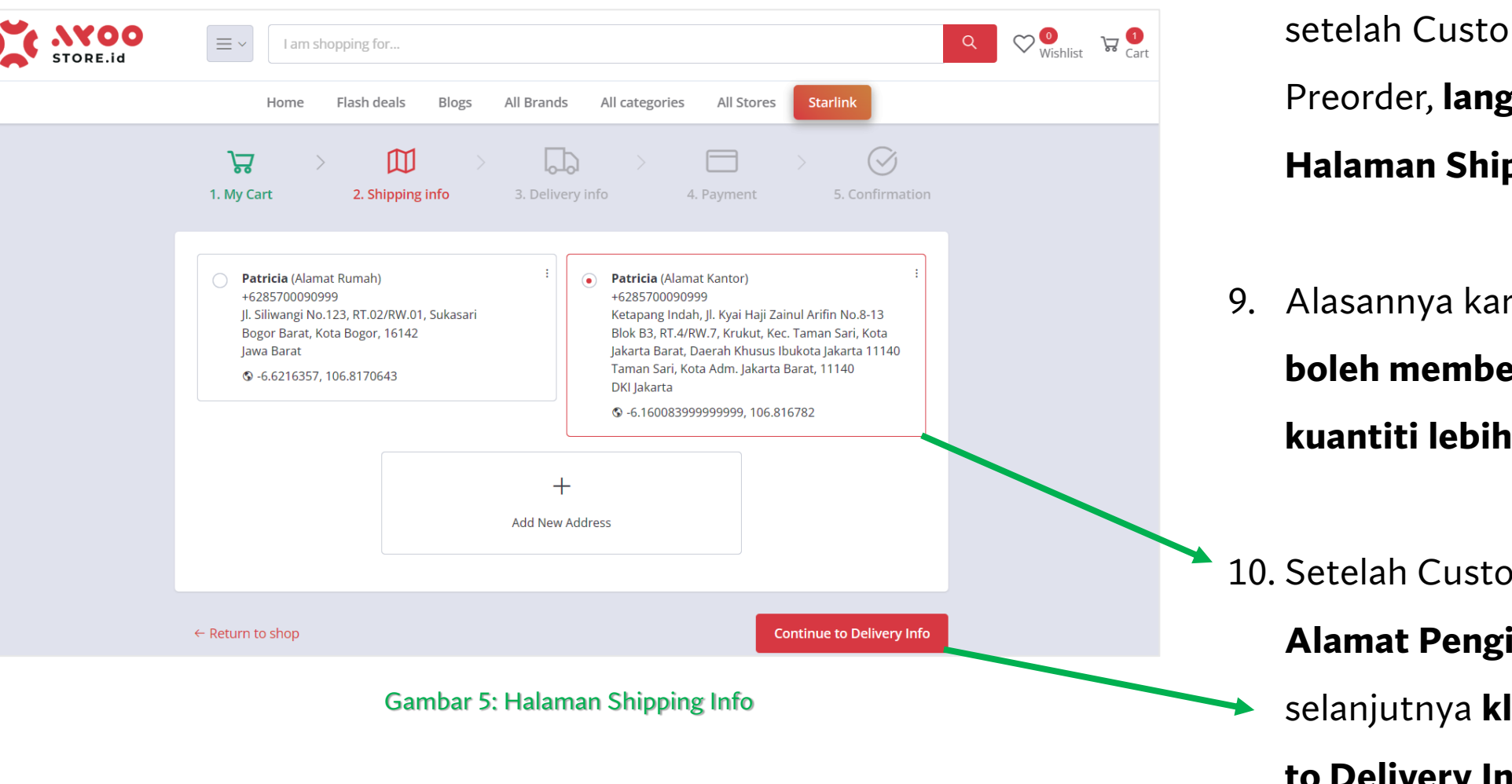

 8. Khusus Pembelian Starlink, setelah Customer klik tombol
 Preorder, langsung diarahkan ke
 Halaman Shipping Info.

9. Alasannya karena Customer tidak
boleh membeli Starlik dengan
kuantiti lebih dari 1 unit.

10. Setelah Customer menentukan
 Alamat Pengirimannya, proses
 selanjutnya klik tombol Continue
 to Delivery Info.

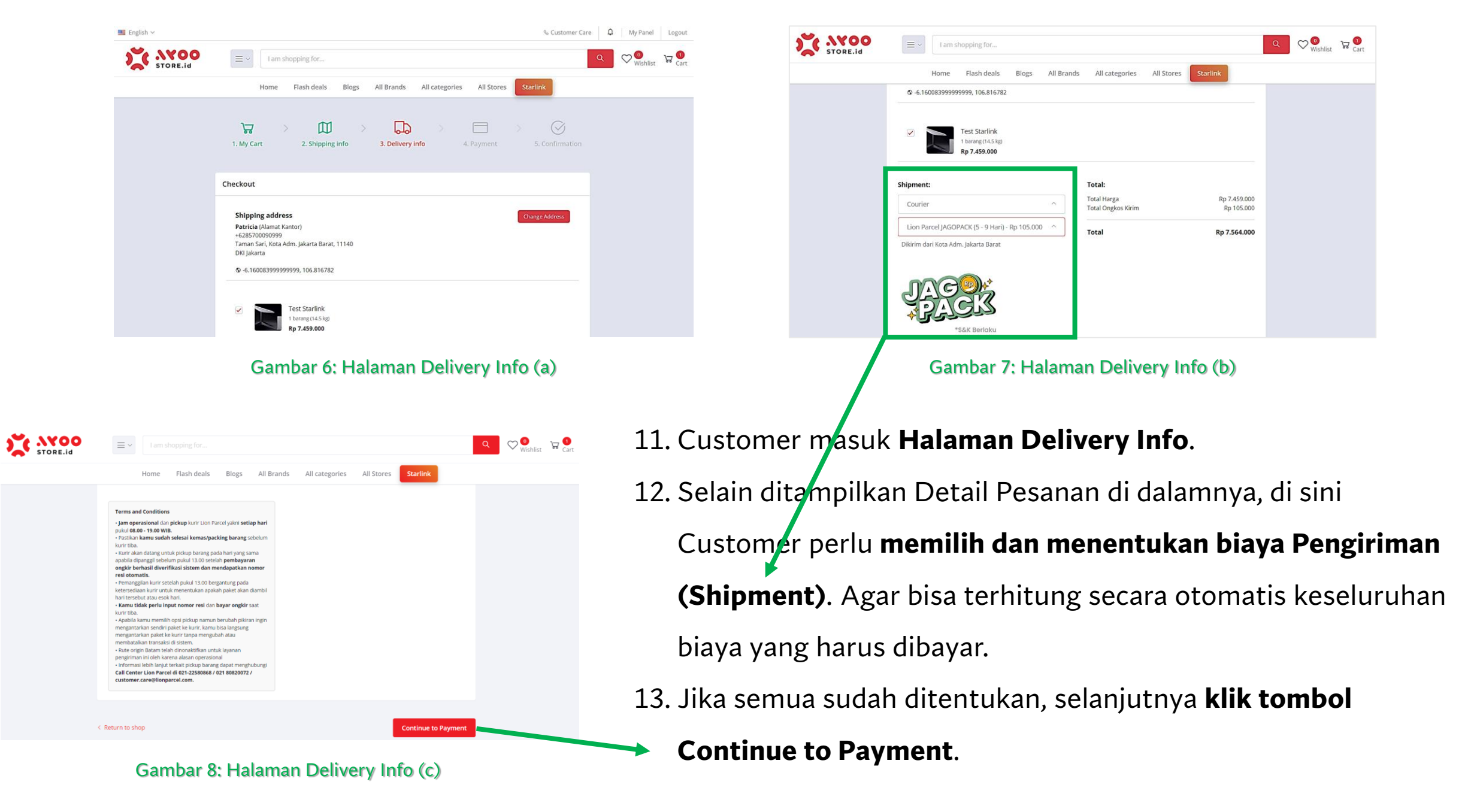

| 📕 English 🗸 |                       |              |                                  |                                  | & Customer Care        | 🗘 My Panel   | Logout      | 14. |
|-------------|-----------------------|--------------|----------------------------------|----------------------------------|------------------------|--------------|-------------|-----|
| STORE.id    | = V I am shopping for | or           |                                  |                                  |                        | Q V Wishlist | ∵ 1<br>Cart |     |
|             | Home Flash d          | leals Blogs  | All Brands All categ             | gories All Stores                | Starlink               |              |             |     |
|             | L. My Cart 2. Sh      | hipping info | 3. Delivery info                 | 4. Payment                       | > 🧭<br>5. Confirmation |              |             |     |
|             |                       |              |                                  |                                  |                        |              |             |     |
|             | Upload KTP (ID) *     | Browse       | Cho                              | ose File                         |                        |              |             |     |
|             |                       | Dokumen yang | ; diupload akan dipergunakan seb | agai dokumen verifikasi oleh per | njual.                 |              |             |     |
|             | NIK KTP*              | 3175XXXX     | tikan NIK sesuai dengan NIK yang | rada nada dokumen KTP            |                        |              |             |     |
|             |                       | 10-          | akan nik sesuai dengan nik yang  | ada pada dokumen kiri.           |                        |              |             | 4 6 |
|             |                       |              |                                  |                                  |                        |              |             | 15. |
|             | ← Return to shop      |              |                                  |                                  | Upload ID              |              |             |     |

Gambar 9: Halaman Payment, tetapi harus mengisi Form Upload ID, khusus untuk pembelian Starlink.

Khusus untuk pembelian Starlink ini, sebelum membayar, di **Halaman** Payment, Customer diarahkan mengisi dan upload Nomor Identitas (KTP / Passport / NPWP). Customer **upload file** dalam bentuk image, lalu input Nomor Identitasnya. Ini nanti akan **diverifikasi** 

oleh Admin.

| STORE.id | E I am shopping for Q C Cart                                                            | STORE.id Ev Lam shopping for                                         | Q 💓 🐨 😡 Cart |
|----------|-----------------------------------------------------------------------------------------|----------------------------------------------------------------------|--------------|
|          | Home Flash deals Blogs All Brands All categories All Stores Starlink                    | Home Flash deals Blogs All Brands All categories All Stores Starlink |              |
|          | I. My Cart     2. Shipping info     3. Delivery info     4. Payment     5. Confirmation | <b>₩ &gt; 1. My Cart</b> 5. Co.                                      |              |
|          | Upload ID                                                                               | Upload ID                                                            |              |
|          | Upload KTP (ID) * Browse 1 File selected                                                | Upload KTP (ID) *                                                    |              |
|          |                                                                                         | SUCCESS!<br>Your ID has been uploaded successfully.                  |              |
|          | Contoh                                                                                  | ок ок                                                                |              |
|          | NIK KTP*  132435465647453ġ  Pastikan NIK sesual dengan NIK yang ada pada dokumen KTP.   | NIK KTP* Pastikan NiKsesual dengan NiKyang ada pada dokumen Kt       |              |
|          | ← Return to shop                                                                        | <- Return to shop                                                    | Upload ID    |
|          |                                                                                         |                                                                      |              |

Gambar 10: Halaman Payment, Form Upload ID, khusus untuk pembelian Starlink.

Gambar 11: Pop Up Konfirmasi upload ID berhasil dilakukan oleh Customer

- 16. Customer sudah upload image identitas serta input nomor identitasnya, lalu **klik ton bol Upload ID**.
- 17. Secara otomatis, system memunculkan **Pop Up Halaman Konfirmasi** bahwa **Identitas Customer berhasil**

## diupload di dalam system.

- 18. Informasi Identitas ini yang nantinya **akan diverifikasi oleh Admin**, apakah Preorder Starlink yang diajukan **disetujui atau ditolak**.
- 19. Untuk melanjutkan prosenya, Customer klik tombol OK pada Pop Up tersebut.

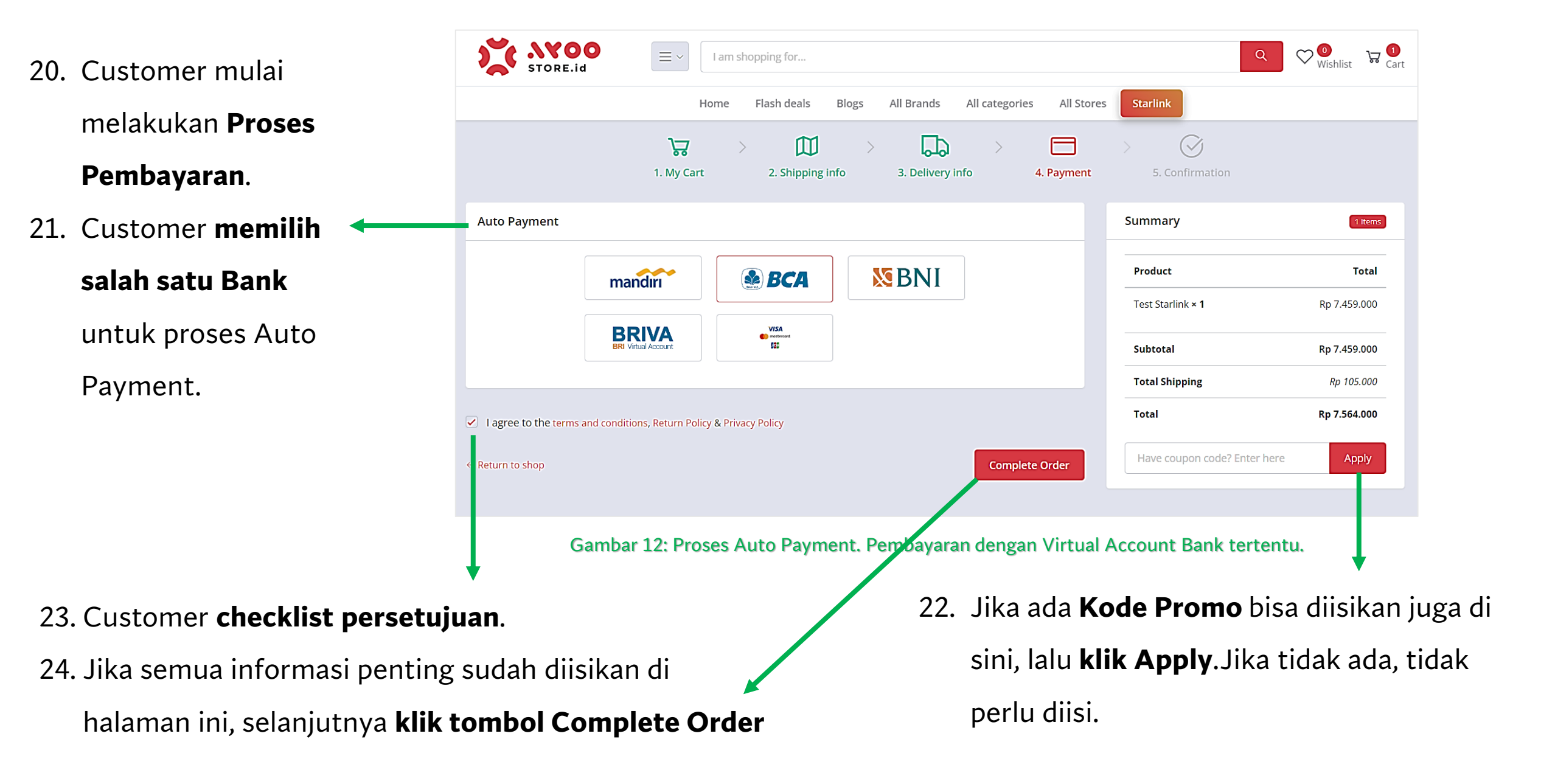

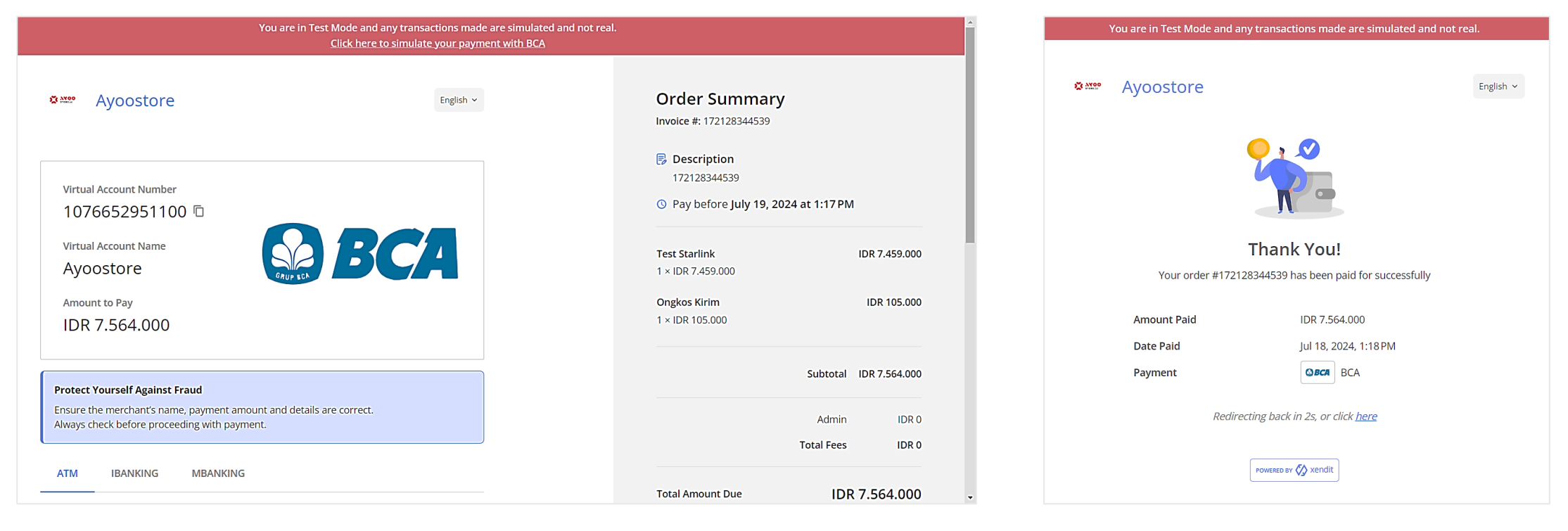

Gambar 13 & 14: Proses Auto Payment. Pembayaran dengan Virtual Account Bank tertentu. Dan konfirmasi pembayaran berhasil

- 25. Customer **memproses pentransferan** transaksinya menggunakan **Metode Auto Payment** (Virtual Account).
- 26. Jika proses berhasil, maka system akan memunculkan **konfirmasi bahwa Pembayaran Berhasil** dilakukan, karena dicek secara otomatis oleh system.

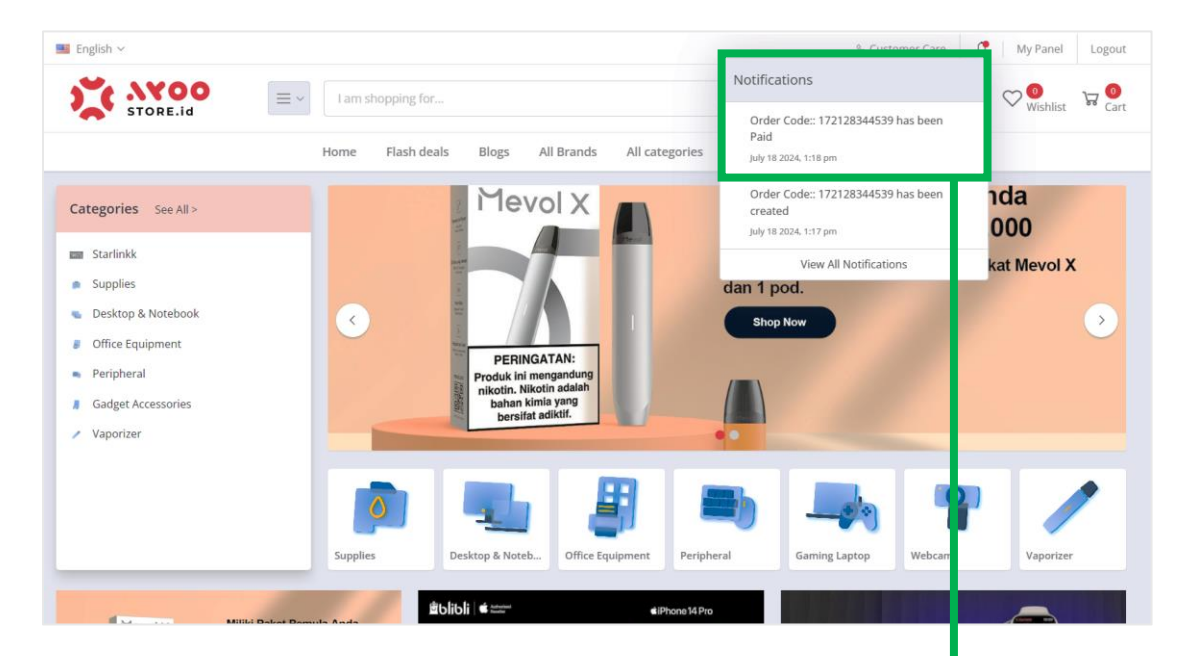

Gambar 15: Notifikasi Lonceng bahwa Pesanan Customer sudah dibayar

- 27. Setelah Customer berhasil membayar, system secara otomatis memunculkan Notifikasi
   Lonceng, bahwa Transaksi berhasil dibayar.
- 28. Customer **klik Notifikasi** tersebut untuk melihat **detail informasinya**.

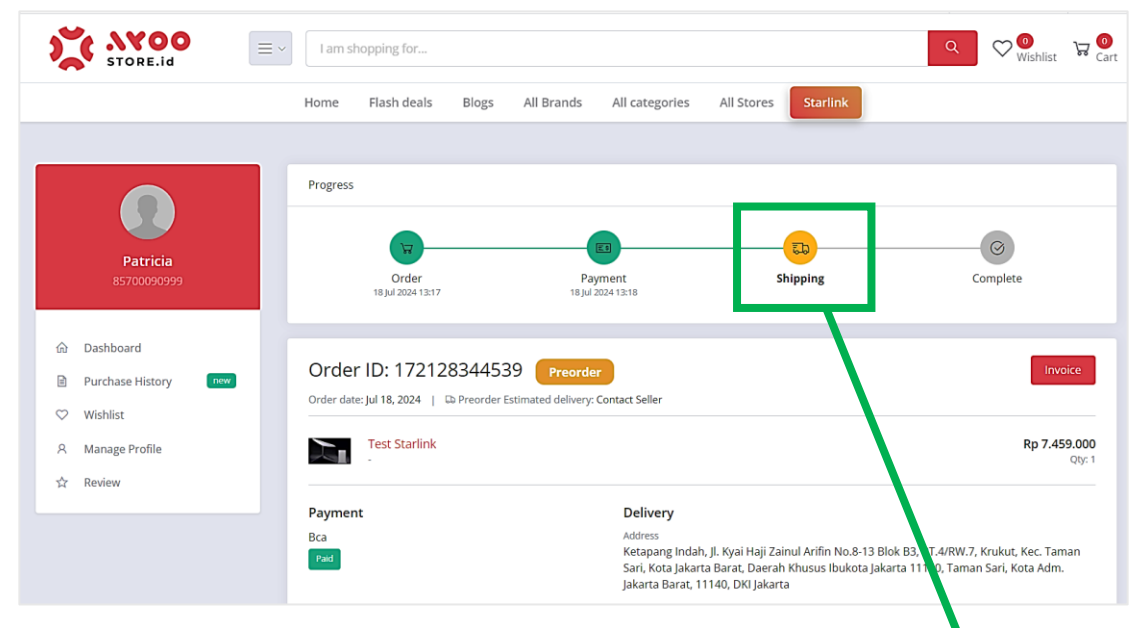

### Gambar 16: Halaman Detail Pesanan, status Shipping

- 29. Customer masuk ke **Halaman Detail Transaksi**, di halaman ini tertera bahwa status adalah **Shipping** (dalam proses pengiriman).
- 30. Sampai di sini Customer perlu memonitor aplikasi secara berkala, sampai barang pesanan diterima.

| STORE.id                       | E  V I am shopping for                          |                              |                     | Q O Wishlist 😽        |
|--------------------------------|-------------------------------------------------|------------------------------|---------------------|-----------------------|
|                                | Home Flash deals Blo                            | gs All Brands All categories | All Stores Starlink |                       |
|                                | Menunggu Pembayaran<br><b>O</b>                 | Diproses<br>1                |                     | Berhasil<br>1         |
| <b>Patricia</b><br>85700090999 | Dibatalkan                                      | Pengajuan Pembatalan         |                     | Refund                |
| 命 Dashboard                    | 0                                               | 0                            |                     | 0                     |
| Purchase History new           |                                                 |                              |                     |                       |
| ♡ Wishlist                     | Pre Order                                       |                              |                     |                       |
| A Manage Profile               |                                                 |                              |                     |                       |
| ☆ Review                       |                                                 |                              |                     |                       |
|                                | Purchase History                                |                              | Туре                | e Order code          |
|                                | Order Code Items                                | Amount Payment               | Delivery Status     | Options               |
|                                | 172128344539 Preor<br>2024-07-18 13:17 Tott Str | ler Rp 7.564.000 Paid        | Courier Menun       | ggu verifikasi ID 💿 👱 |

Gambar 17: Halaman Purchase History – Data Preorder, status Menunggu Verifikasi ID

31. Saat ini status Transaksi adalah Menunggu Verifikasi ID. Saat ini, proses **Preorder** Transaksi Customer sedang diverifikasi IDnya oleh Admin. 33. Oleh karena itu, Customer juga masih harus mengecek aplikasi secara **berkala** hingga status berubah.

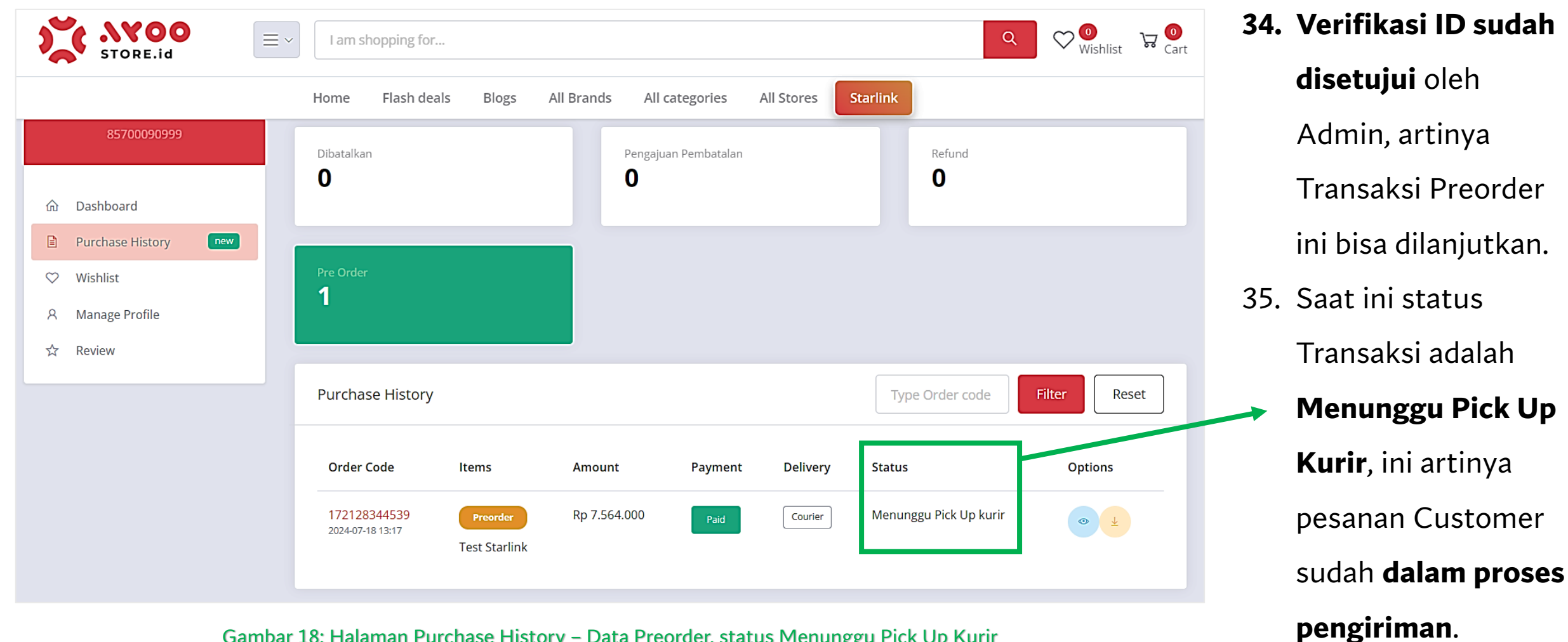

Gambar 18: Halaman Purchase History - Data Preorder, status Menunggu Pick Up Kurir

13

| 🖩 English 🗸      |                                                           | % Custome                                                                                                    | r Care 🕼 My Panel Logou                                             |
|------------------|-----------------------------------------------------------|----------------------------------------------------------------------------------------------------|---------------------------------------------------------------------|
| STORE.id         | E v I am shopping for                                     |                                                                                                    | Q V Wishlist 🕁 🖸                                                    |
|                  | Home Flash deals Blogs All Brands                         | All categories All Stores Starlink                                                                                                    |                                                                     |
|                  |                                                           |                                                                                                    |                                                                     |
|                  | Progress                                                  |                                                                                                    |                                                                     |
|                  | (H)                                                       | <b>a(a</b> )                                                                                                    |                                                                     |
| 85700090999      | Order Pa<br>18 jul 2024 13:17 18 jul                      | /ment Shipping                                                                                                    | Complete                                                            |
|                  | ·                                                         |                                                                                                    |                                                                     |
|                  | Order ID: 172128344539 Preorde                            |                                                                                                    | Invoice                                                             |
| Wishlist         | Order date: Jul 18, 2024   🛱 Preorder Estimated delivery: | Contact Seller                                                                                                    |                                                                     |
| A Manage Profile | Test Starlink                                             |                                                                                                    | Rp 7.459.000                                                        |
| ற் Review        |                                                           |                                                                                                    | Qiy: I                                                              |
|                  | Payment                                                   | Delivery                                                                                                    |                                                                     |
|                  | Bca<br>Paid                                               | Address<br>Ketapang Indah, Jl. Kyai Haji Zainul Arifin No.8-13 Blok<br>Sari, Kota Jakarta Barat, Daerah Khusus Ibukota Jakarta<br>Jakarta Barat, 11140, DKI Jakarta | B3, RT.4/RW.7, Krukut, Kec. Taman<br>a 11140, Taman Sari, Kota Adm. |
|                  |                                                           |                                                                                                    |                                                                     |
| STORE.id         | = V 1 am shopping for                                     |                                                                                                    | Q ♡ <mark>@</mark><br><sub>Wishlist</sub> ਯ                         |
|                  | Home Flash deals Blogs All Brands                         | All categories All Stores Starlink                                                                                                    |                                                                     |
| A Manage Profile | Test Starlink                                             |                                                                                                    | <b>Rp 7.459.000</b><br>Qty: 1                                       |
| M KGNGM          |                                                           |                                                                                                    |                                                                     |

| -,        | Address                                         |                                             |
|-----------|-------------------------------------------------|---------------------------------------------|
| ica       | Ketapang Indah, Jl. Kyai Haji Zainul Arifin No. | 8-13 Blok B3, RT.4/RW.7, Krukut, Kec. Taman |
| raid      | Sari, Kota Jakarta Barat, Daerah Khusus Ibuk    | ota Jakarta 11140, Taman Sari, Kota Adm.    |
|           | Jakarta Barat, 11140, DKI Jakarta               |                                             |
|           | Delivery Method                                 |                                             |
|           | Lion Parcel JAGOPACK                            |                                             |
| eed help? | Order Summary                                   |                                             |
|           | Subtotal                                        | Rp 7.459.000                                |
|           | Shipping                                        | Rp 105.000                                  |
|           | Insurance                                       | Rp 0                                        |
|           | Tax                                             | Rp 0                                        |
|           | Tatal                                           | P-7564000                                   |

Gambar 19 & 20: Halaman Detail Transaksi, pesanan diterima oleh Customer, dan siap dikonfirmasi oleh Customer.

- 35. Ketika **Customer sudah menerima Barang Pesanannya**, Customer perlu **update system** aplikasi Ayoostore ini.
- 36. Untuk updatenya, Customer **klik Halaman Purchase History**, kemudia **klik Data Preorder Belanja Starlink** tersebut.
- 37. Customer masuk ke Halaman Detail Transaksi, scroll ke
  - **bawah**, lalu **klik tombol Terima Pesanan**.

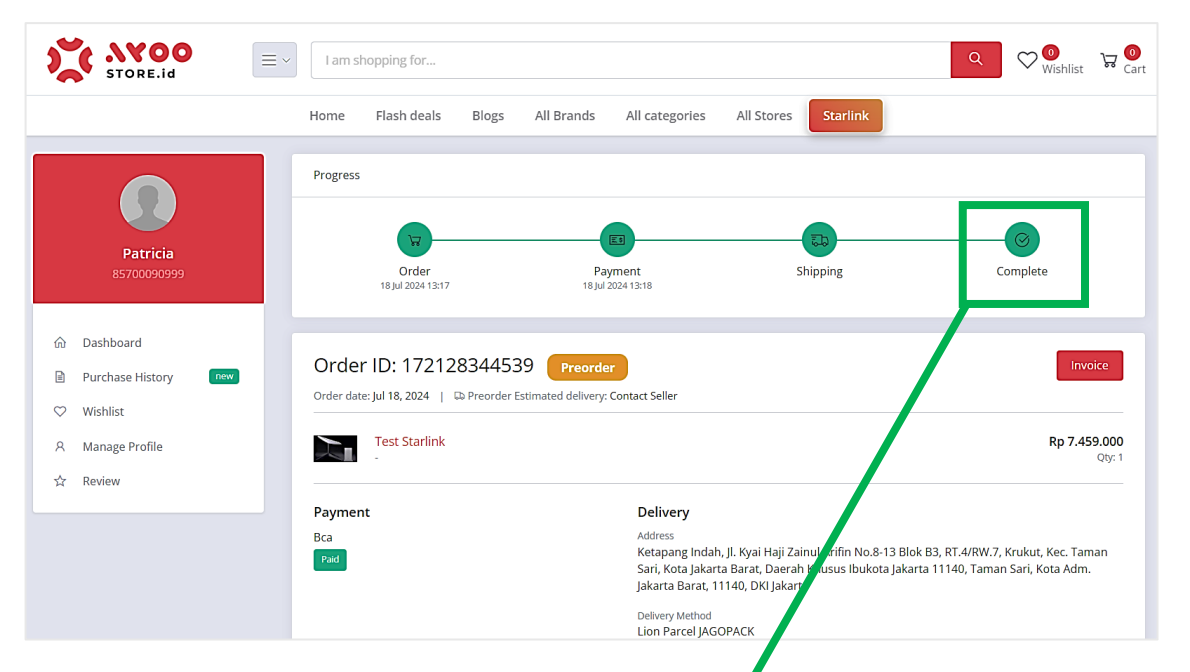

Gambar 21: Halaman Detail Transaksi, pesanan sudah diterima, dan status Complete.

- 37. Setelah Customer klik tombol Terima Pesanan, maka **secara otomatis status transaksi menjadi Complete**.
- Dengan demikian, maka proses Belanja Produk Starlink selesai.

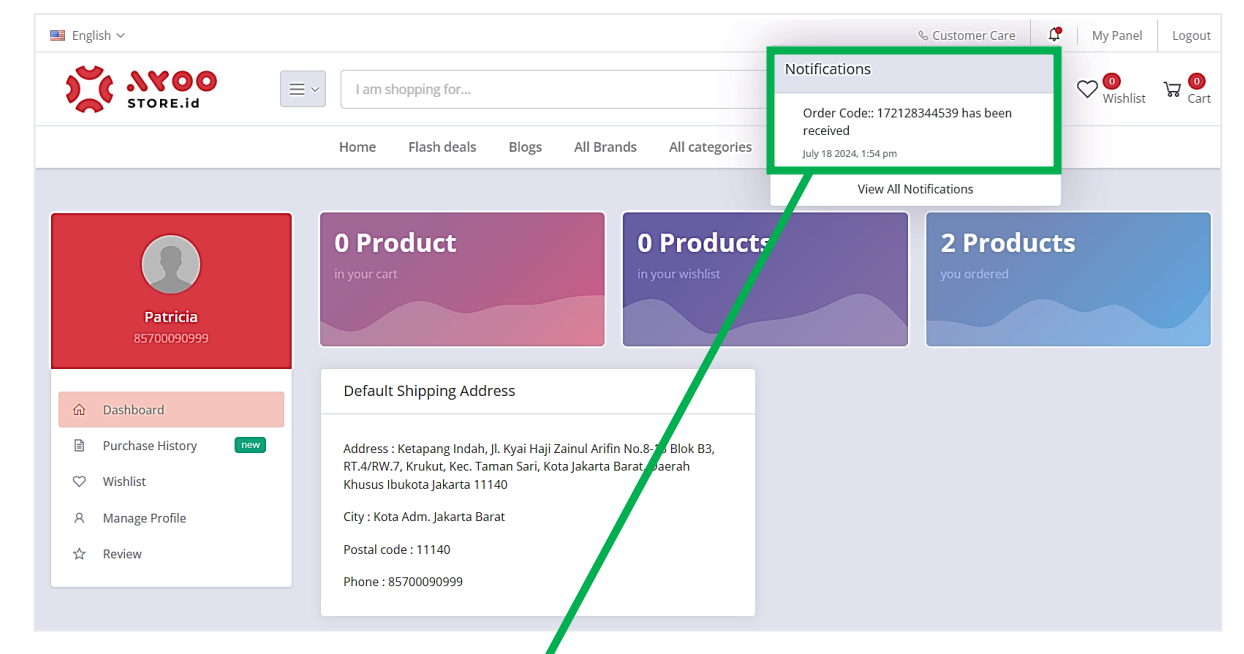

Gambar 22: Halaman Dashboard Oustomer, Notifikasi Lonceng bahwa Barang sudah diterima oleh Customer.

- 39. Bersamaan dergan itu, system memunculkan juga **Notifikasi Lonceng**, bahwa Barang Pesanan sudah diterima dengan baik.
- 40. Demikian ulasan **"Cara Customer Belanja Produk** Starlink via Web App Ayoostore".